#### **PROBLEMAS ANALISADOS NO ANSYS 5.0**

## Estrutura Reticulada

### Constantes do problema :

• Módulo de elasticidade:

$$E = 21 \times 10^5 \ Kgf/cm^2 = 21 \times 10^9 \ Kgf/m^2$$

- Área da secção transversal:  $A = 1 \, cm^2 = 10^{-4} \, m^2$

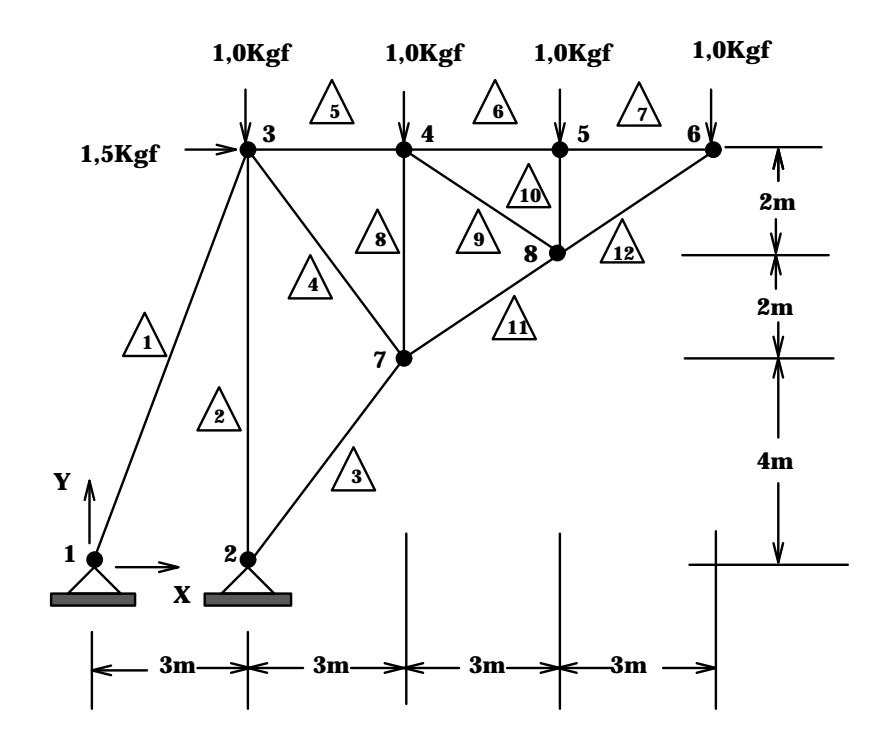

!PRE-PROCESSADOR /PREP7 /TITLE, ESTRUTURA RETICULADA ET,1,LINK1 \*\*Tipo do elemento EX,1,21E9 \*\*Modulo de elasticidade R,1,1E-4 \*\*Area N,1 \*\*Definicao dos nos N,2,3 N,3,3,8 N,6,12,8 NPLOT FILL,3,6 NPLOT NGEN,2,3,5,5,1,0,-2 NPLOT NGEN,2,3,4,4,1,0,-4 NPLOT ELIS E,1,3 \*\*Definicao dos elementos E,2,3 E,2,7 Е,З,7 E,3,4 EPLOT EGEN, 3, 1, 5, 5, 1 EPLOT E,4,7 E,4,8 E,5,8 E,8,7 E,6,8 EPLOT D,1,UX,0,0,2,1,UY \*\*Condicoes de contorno para os nos 1 e 2 DLIS F,3,FX,1.5 \*\*Forca em x para o no 3 F,3,FY,-1,0,6,1 \*\*Forca em y para os nos 3 a 6 FLIS /PBC,ALL,1 EPLOT SAVE \*\*Salva dados FINI \*\*Abandona PREP7 !SOLVER /SOLU SOLVE \*\*Resolve modelo FINI \*\*Abandona SOLVER

| POS-PROCESSADOR<br>/POST1 | the Parana was been as sisten as a lamonta |
|---------------------------|--------------------------------------------|
| EIABLE, FB, SMISC, I      | **Forca has barras no sistema do eremento  |
| ETABLE, TEN, LS, 1        | **Tensao nas barras                        |
| SET                       | **Le resultados                            |
| PLDI,1                    | **Plot da geometria deformada              |
| PRDIS                     | **Deslocamentos nodais                     |
| PRETAB, FB, TEN           | **Forcas para os nos e tensao              |
| PRESOL,F                  | **Forcas decompostas para os nos           |
| PLETAB, TEN               | **Apresenta as tensoes nos elementos       |
| PLETAB,FB                 | **Apresenta forca ao longo dos elementos   |
| FINI                      | **Abandona POST1                           |
|                           |                                            |
| /EXIT                     | **Abandona ANSYS                           |

## Deformação em Vigas

#### Constantes do problema :

• Módulo de elasticidade:

 $E = 21 \times 10^6 \, tf/m^2$ 

• Área da secção transversal:

 $A = 3,75 \times 10^{-2} m^2$ 

- Momento de inércia em relação ao eixo z:  $J_z = \frac{bh^3}{12} = \frac{15 \cdot 25^3}{12} = 1,953 \times 10^4 \, m^4$  Altura do perfil:
- $h = 25 \, cm$

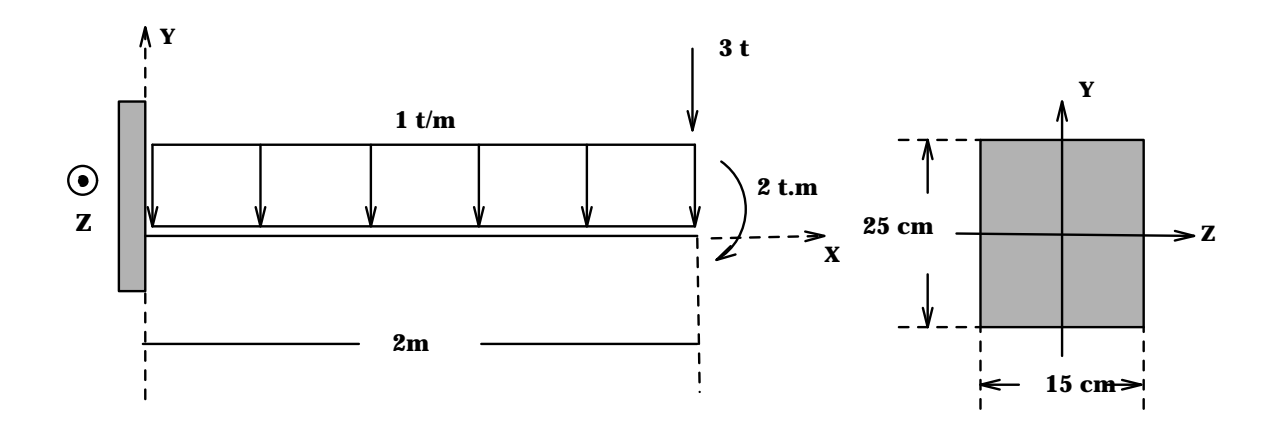

!PRE-PROCESSADOR /PREP7 /TITLE,VIGA - 10 ELEMENTOS EX,1,21E6 \*\*Modulo de elasticidade do material da viga ET,1,BEAM3 \*\*Tipo do elemento: viga R,1,3.75E-2,1.953E-04,25E-2 \*\*Area, Izz, h N,1,0,0 \*\*Definicao dos nos N,11,2,0 NPLOT \*\*Gera nos intermediarios FILL /PNUM,NODE,1 NPLOT NLIS **\*\*Definicao** dos elementos E,1,2 EGEN,10,1,1,1,1 \*\*Gera o restante dos elementos /PNUM,ELEM,1 EPLOT \*\*Engastado no no' 1 D,1,ALL,0 F,11,FY,-3 \*\*Forca de -3t no no' 11 F,11,MZ,-2 \*\*Momento de -2 t.m no no' 11 \*\*Carga distribuida de -1 t/m na face do elemento 1 EP,1,1,1,0,10,1 /PBC,ALL,1 \*\*Mostra condicoes de contorno /VIEW,1,1,1,1 \*\*Vista em perspectiva \*\*Plot dos elementos EPLO SAVE \*\*Salva dados FINI \*\*Abandona prep7 !SOLVER /SOLU SOLVE FINI \*\*Abandona SOLVER /COM, POS-PROCESSADOR /POST1 ETABLE,FXI,SMISC,1 \*\*Forca de reacao nodal na direcao x - no i ETABLE, FYI, SMISC, 2 \*\* Forca de reacao nodal na direcao y - no i ETABLE,MZI,SMISC,6 \*\*Momento fletor mz nos pontos nodais - no i ETABLE, FYJ, SMISC, 8 \*\*Le forca de reacao nodal na direcao y - no j ETABLE,MZJ,SMISC,12 \*\*Le momento fletor mz nos pontos nodais - no j ETABLE, SDI, LS, 1 \*\*Tensao devido ao esforco normal - nos i e j ETABLE, SDJ, LS, 4 ETABLE, SBI, LS, 2 \*\*Tensao de flexao para os nos i e j ETABLE, SBJ, LS, 5 ETABLE, SDPI, NMISC, 1 \*\*Tensao de flexao+normal para os nos i e j ETABLE, SDPJ, NMISC, 3 ETABLE, SDMI, NMISC, 2 \*\*Tensao de flexao-normal para os nos i e j ETABLE, SDMJ, NMISC, 4

| SET                  |              | **Le resul  | Ltados                   |
|----------------------|--------------|-------------|--------------------------|
| PLDI,1               |              | **Grafico   | da geometria deformada   |
| PRDIS                |              | **Imprime   | deslocamentos e rotacoes |
| PRETAB, FXI, FYI, FY | J,MZI,MZJ    | **Imprime   | esforcos nodais          |
| PRETAB,SDI,SDJ,SB    | I,SBI        | **Tensoes   | axiais e de flexao       |
| PRETAB, SDMI, SDMJ,  | SDPI,SDPJ    | **Tensoes   | resultantes              |
| PRESOL,F             | **Imprime fo | orcas de re | eacao em cada elemento   |
| PRESOL,M             | **Imprime mo | omentos de  | reacao em cada elemento  |
| PLLS,FYI,FYJ         | **Forcas no  | dais na din | recao y                  |
| PLLS,MZI,MZJ         | **Momentos 1 | nodais em z | Z                        |
| PLLS,SDPI,SDPJ       | **Tensoes r  | esultantes  |                          |
| PLLS,SDMI,SDMJ       |              |             |                          |
| PLETAB,SDPI          | **Tensoes no | os elemento | os                       |
| PLETAB,SDPJ          |              |             |                          |
| PLETAB,SBI           |              |             |                          |
| PLETAB,SBJ           |              |             |                          |
| FINI                 | **Abandona 1 | POST1       |                          |
|                      |              |             |                          |
| /EXIT                | **Abandona   | Ansys       |                          |

## Pórtico

#### Propriedades e constantes :

• Módulo de elasticidade das vigas:

 $E=21,0\times 10^6 \ tf/m^2$ 

- Área da secção transversal das vigas:  $A=3,75\times 10^{-2}\ m^2$
- Momento de inércia em relação ao eixo $z \colon J_z = 1,953 \times 10^4 \, m^4$
- Módulo de elasticidade das barra:

 $E=7,0\times 10^6 \; tf/m^2$ 

- Áreas da secção transversal das barras inclinadas: $A=2,0\,cm^2$
- Áreas da secção transversal das barras horizontais:  $A = 1,0 \ cm^2$

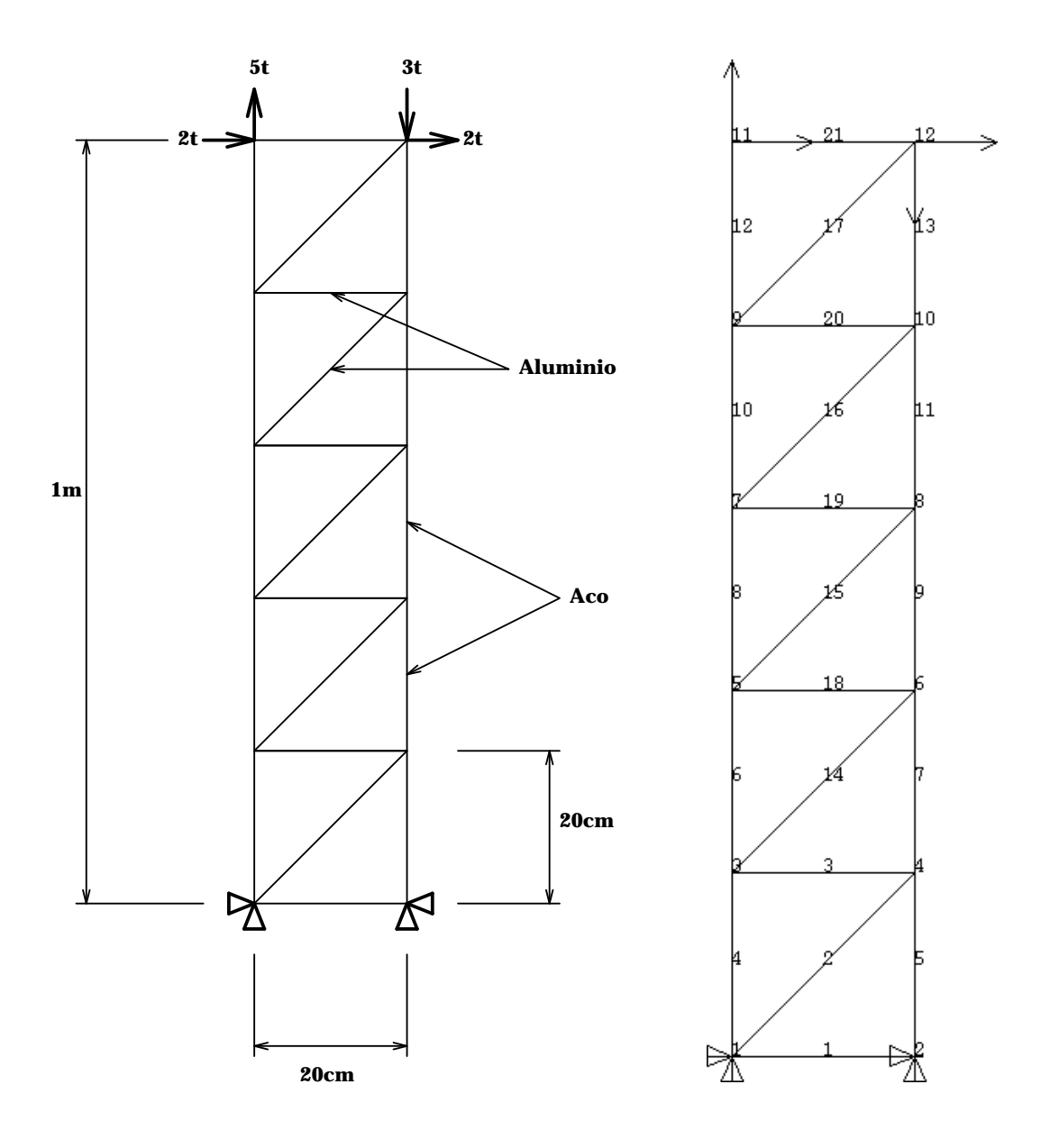

```
! Estrutura com varios materiais e elementos
Į.
!PRE-PROCESSAMENTO
/prep7
/title,Portico
1
! Configuracao
/pnum,node,1
/pnu,elem,1
! Tipos de Elementos/Constantes/Materiais
1
et,1,link1
                               **elemento de barra
et,2,beam3
                               **elemento de viga plana
r,1,3.75e-2,1.953e-4,25e-2
                               **area, Izz, h
r,2,1e-4
                               **area
r,3,2e-4
                               **area
ex,1,7e6
                               **modulo de elasticidade do aluminio
                               **modulo de elasticidade do aco
ex,2,21e6
nuxy,1,0.28
                              **coef. poisson aluminio=0.28
                              **coef. poisson aco=0.3
nuxy,2,0.3
!
! Nos
1
n,1
n,2,.20
n,3,0,.20
n,4,.20,.20
nplot
Į.
! Elementos de aluminio - barras
÷.
type,1
          **inicializa os conjuntos de constantes a serem utilizados
real,2
mat,1
e,1,2
real,3
e,1,4
real,2
e,3,4
eplot
!
! Elementos de aco - vigas
type,2
         **inicializa os conjuntos de constantes a serem utilizados
real,1
```

```
mat,2
e,1,3
e,4,2
eplot
1
! Geracao do restante dos nos e elementos
ngen,5,2,3,4,1,0,0.20 ** Gera os nos a partir de 3 e 4
                      ** Copia elementos de aco
egen,5,2,4,5,1
egen,5,2,2,2,1
                      ** Copia elementos de aluminio
egen,5,2,3,3,1
                      ** Copia elementos de aluminio
eplot
1
! Colocacao das restricoes
d,1,all,0,0,2,1
                      ** Engastado na base
! Colocacao das forcas
Т
f,11,fx,2,0,12,1
                       ** Forca em X nos nos 11 e 12 de 2t
                       ** Forca em Y nos nos 11 e 12 de 5t
f,11,fy,5
                      ** Forca em Y nos nos 11 e 12 de -3t
f,12,fy,-3
Ţ
!Graficos
Т
/view,1,1,1,1
                      **Vista em perspectiva
/pbc,all,1
                      **Diferencia tipos de elementos
/pnum,type,1
eplot
/pnum,real,1
                      **Diferencia constantes reais
eplot
/pnum,mat,1
                     **Diferencia materiais
eplot
!
! Grava arquivos e sai do PREP7
1
save
fini
!SOLVER
/solu
solve
fini
!POS-PROCESSAMENTO
/post1
etable,imz,smisc,6
                     **Momentos fletores para os nos i e j
```

etable,jmz,smisc,12 etable,ibnd,ls,2 \*\*Tensao de flexao para os nos i e j etable,jbnd,ls,5 etable,ten,ls,1 \*\*Tensao nos elementos de barra set \*\*Le resultados \*\*Geometria deformada pldisp,1 \*\*Momentos fletores para os nos i e j plls,imz,jmz plls,ibnd,jbnd \*\*Tensao de flexao nas vigas pletab,ten \*\*Tensao nas barras fini \*\*Abandona POST1 /exit \*\*Abandona Ansys

### Estudo de um Eixo

#### **Propriedades e Constantes :**

• Módulo de Elasticidade:

 $E = 21 \times 10^3 M Pa$ 

- Área da secção transversal:  $A = \frac{\pi d^2}{4}$
- Momentos de inércia em relação aos eixos x e y: $J_y = J_z = \frac{\pi d^4}{64}$
- Força axial:

 $F_a = 2, 4 \ KN$ 

- Força radial:  $F_r = 3,3 \ KN$
- Força tangencial:

 $F_t = 8,0 \ KN$ 

- Torque: T = 911, 2 Nm;
- Diâmetro da engrenagem: d = 227, 8 mm
- Diâmetro do trecho AB:  $d_1 = 50 \ mm$
- Diâmetro do trecho BC:  $d_2 = 45 mm$

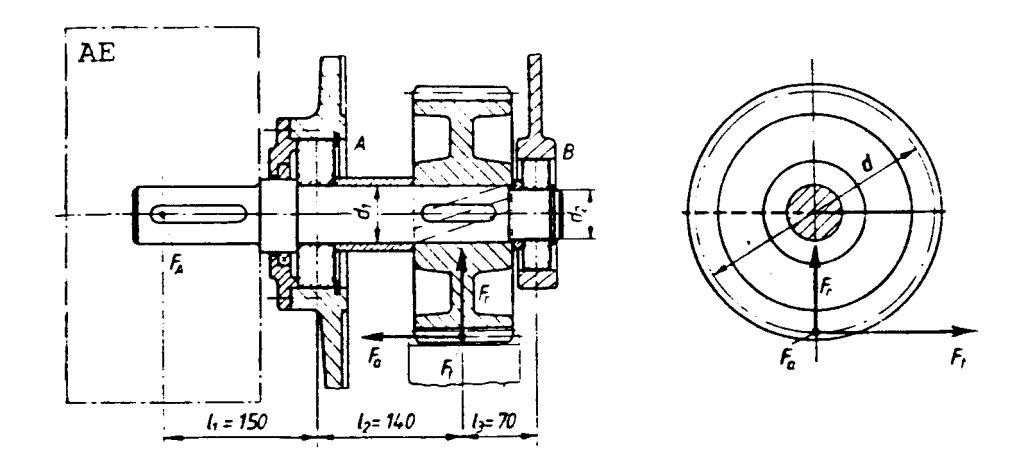

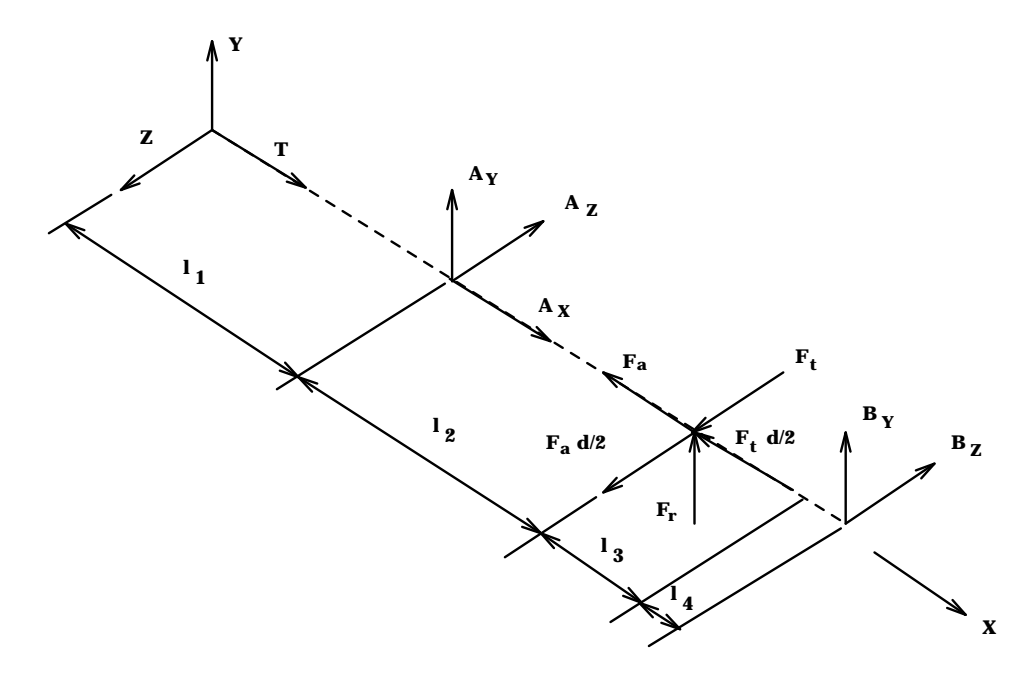

```
!PRE-PROCESSADOR
/PREP7
/TITLE, Eixo com engrenagem
! Constantes do problema
Т
d1=50e-3 * [m]
                   diametro eixo 1
d2=45e-3 * [m]
                   diametro eixo 2
d=227.8e-3 * [m] diametro primitivo eng.
l1=150e-3 * [m] comprimento eixo1
12=140e-3 * [m]
                   comprimento eixo2 - 1a. parte
13=70e-3 * [m]
                   comprimento eixo2 - 2a. parte
14=40e-3 * [m]
                   largura do rebaixo do mancal B
Ft=8.0e3 * [N]
                   Forca Tangencial
Fr=3.3e3 * [N]
                   Forca Radial
Fa=2.4e3 * [N]
                   Forca axial
T=911.2 * [N.m] Torque transmitido
pi=3.1415926
1
! Constante do material
1
EX,1,21e9
÷.
! Seleciona elemento
Т
ET,1,BEAM4
ų.
! Define as constantes reais (geom. propert.)
!area, momentos de inercia em Z e Y, espessuras em Z e Y
R,1,pi*d1**2/4,pi*d1**4/64,pi*d1**4/64,d1,d1
R,2,pi*d2**2/4,pi*d2**4/64,pi*d2**4/64,d2,d2
!
! Geracao dos nos
1
N,1
N,16,11
FILL
/PNUM,NODE,1
NPLOT
N,30,11+12
FILL
NPLOT
N,35,11+12+13-14/2
FILL
NPLOT
N,37,11+12+13
FILL
```

```
NPLOT
N,39,11+12+13+14/2
FILL
NPLOT
1
! Geracao dos elementos
Т
! Constantes reais 1
REAL,1 * seleciona as propriedades 1
E 1 2 * gera um elemento
E,1,2
            * gera um elemento
EGEN,34,1,1 * gera os demais
/PNUM,ELEM,1
EPLOT
! Constantes reais 2
REAL,2 * seleciona as propriedades 2
E,35,36 * gera um elemento
EGEN,4,1,35 * gera os demais
EPLOT
1
! Condicoes de contorno
Т
D,16,UX,0,0,0,0,UY,UZ
D, 37, UY, 0, 0, 0, 0, UZ, ROTX, ROTY, ROTZ
Т
! Carregamento
÷.
! Na extremidade (acoplamento)
1
             * Torque no acoplamento
F,1,MX,T
! Na engrenagem
F,30,FX,-Fa
                  **Forca axial do engrenamento
F,30,FY,Fr
                **Forca radial (cortante)
F,30,FZ,Ft
                 **Forca tangencial (cortante)
F,30,MX,-Ft*d/2 **Momento da Forca tangencial
F,30,MZ,Fa*d/2 **Momento da Forca axial
                 **Mostra condicoes de contorno
/PBC,ALL,1
/PNUM, DEFA
/VIEW,1,1,1,1
                **Grafico dos elementos
EPLO
SAVE
                **Salva dados
FINI
                **Abandona prep7
!SOLVER
/SOLU
SOLVE
```

FINI **\*\*Abandona SOLVER** POS-PROCESSADOR /POST1 ETABLE,SG1I,NMISC,1 \*\*Tensoes maximas de tracao para os nos i e j ETABLE,SG1J,NMISC,3 ETABLE,SG3I,NMISC,2 \*\*Tensoes maximas de compressao para os nos i e j ETABLE,SG3J,NMISC,4 ETABLE,MXI,SMISC,4 \*\*Momento torcor para os nos i e j ETABLE, MXJ, SMISC, 10 SET \*\*Le resultados PLDI,1 \*\*Geometria deformada PLLS,SG1I,SG1J \*\*Tensoes maximas de tracao e compresao PLLS,SG3I,SG3J PLETAB,SG1I \*\*Tensao de tracao no elemento PLLS,MXI,MXJ **\*\*Momento** torcor PRETAB,MXI,MXJ \*\*Imprime momento torcor para os nos i e j \*\*Imprime deslocamentos e rotacoes PRDIS PLNS,U,X \*\*Deslocamentos em X FINI \*\*Abandona post1 /EXIT \*\*Abandona Ansys

# Viga - Problema de Estado Plano de Tensão

### Constantes do Problema :

- Módulo de elasticidade:  $E = 21 \times 10^5 \ Kgf/cm^2$ ;
- Coeficiente de Poisson:  $\nu = 0, 3;$
- Espessura:  $t = 1 \, cm$ .

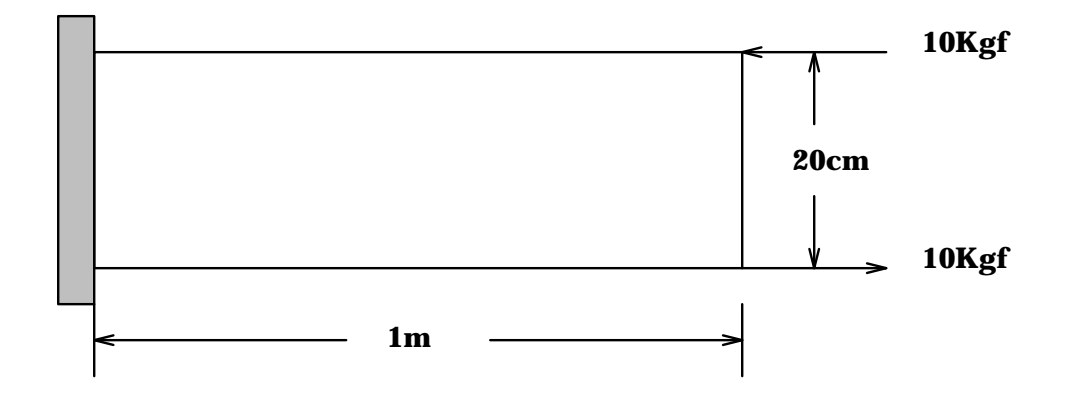

```
!PRE-PROCESSADOR
/PREP7
/TITLE, Viga - Elementos planos (plane42)
1
! Material
Т
             * E = 21 x 10<sup>5</sup> kgf/cm<sup>2</sup>
* Coeficiente de Poisson
EX,1,21e5
NUXY,1,0.3
1
! Tipo Elemento
Т
ET,1,PLANE42
Į.
! Nos
Ţ.
N,1
N,2,0,10
N,3,0,20
/PNUM,NODE,1
                  *Numera nos
NPLOT
1
!Gera nos adicionais
NGEN,21,3,1,3,1,25
NPLOT
1
! Elementos
Ţ.
                * Gera o 1o. elemento
E,1,4,5,2
E,2,5,6,3
                   * Gera o 2o. elemento
EPLOT
               * Gera os demais elementos
EGEN,20,3,1,2
/PNUM,ELEM,1
                   * Numera elementos
EPLOT
1
! Restricoes
1
D,1,ALL,0,0,3,1
                    * Engastado em uma extremidade
1
! Carregamento
Т
F,61,FX,10
                   **Forca em x para o no 13
F,63,FX,-10
                   **Forca em x para o no 15
!Grafico da malha
/PBC,ALL,1
                   **Apresenta condicoes de contorno
EPLOT
```

| SAVE            | **Salva modelo                                     |
|-----------------|----------------------------------------------------|
| FINI            | **Abandona prep7                                   |
|                 |                                                    |
| !SOLVER         |                                                    |
| /SOLU           |                                                    |
| SOLVE           |                                                    |
| FINI            | **Abandona SOLVER                                  |
|                 |                                                    |
| POS-PROCESSADOR |                                                    |
| /POST1          |                                                    |
| SET             | **Le arquivo de resultados file12.dat              |
| PLDI,1          | **Plot da geometria deformada                      |
| PRDIS           | **Imprime deslocamentos nodais                     |
| PLNSOL,S,EQV    | **Tensao equivalente de von Mises                  |
| PLNSTR,S,X      | **Tensao na direcao x                              |
| PLNSTR,S,Y      | **Tensao na direcao y                              |
| PLNSTR,U,X      | **Deslocamento em x                                |
| PLNSTR,S,XY     | **Tensao de cisalhamento no plano XY               |
| PRNSOL,S,COMP   | **Imprime componentes de tensoes                   |
| PRNSOL,S,PRIN   | **Imprime tensoes principais                       |
| PRESOL,S        | <b>**Impruime tensoes para os nos por elemento</b> |
|                 |                                                    |
| FINI            | **Abandona post1                                   |
| /EXIT           | **Abandona Ansys                                   |
|                 |                                                    |

## Viga - Problema de Estado Plano de Tensão - Geração Automática

/PREP7 ET,1,PLANE42,0,0,3 R,1,1.5 MP,EX,1,21e5 MP, NUXY, 1, 0.3 Κ,1 K,2,100 K,3,100,20 K,4,,20 A,1,2,3,4 ESHAPE,2 LESIZE,4,10 LESIZE,2,10 ESIZE,5 AMESH,1 SAVE FINISH /SOLU DK,1,ALL,,,1 DK,4,ALL,,,1 SBCTRAN FK,2,FX,10 FK,3,FX,-10 SAVE SOLVE FINI /POST1 SET PLDI,1 PLNS,S,EQV FINI /EXIT

# Problema com Simetria

### Constantes do Problema :

- Módulo de elasticidade:  $E = 21 \times 10^5 \ Kgf/cm^2$ ;
- Coeficiente de Poisson:  $\nu = 0, 3;$
- Espessura:  $t = 3.2 \, cm$ .

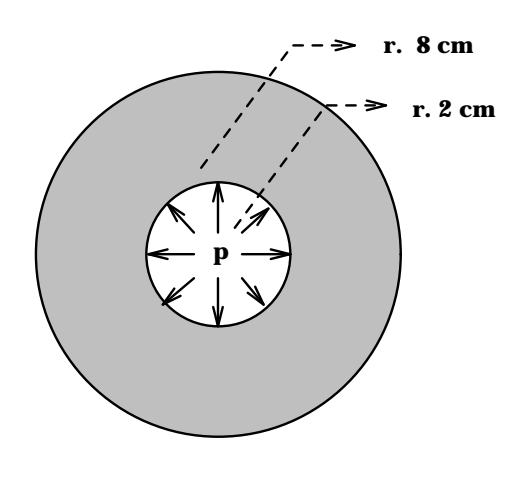

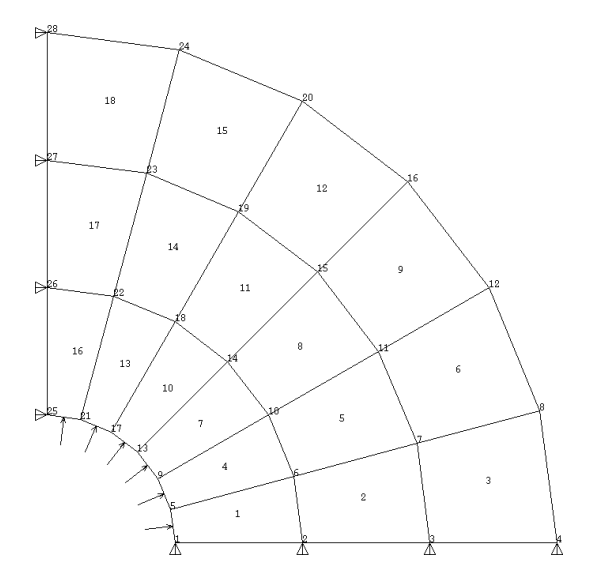

```
!PRE-PROCESSADOR
/PREP7
/title,Chapa Circular - Simetria
1
! Material
1
             * E = 21 x 10<sup>5</sup> kgf/cm<sup>2</sup>
ex,1,21e5
               * Coeficiente de Poisson
nuxy,1,0.3
1
! Tipo Elemento
Ţ.
et,1,PLANE42,0,0,3 * Plane42 com entrada da espessura
r,1,3.2
               * Espessura = 3.2 cm
1
! Sistema de Coordenadas cilindrico
csys,1
!
! Nos
1
/pnum,node,1
n,1,2,0
n,4,8,0
nplot
fill
nplot
ngen,7,4,1,4,1,0,15 * Gera o restante de 15 em 15 graus
nplot
.
! Elementos
Т
/pnum,elem,1
e,1,2,6,5
               * Primeiro elemento
eplot
egen,3,1,1
                * Copia ao longo do raio
eplot
egen,6,4,1,3
                * Copia ao longo da circunferencia
eplot
!
! Simetria
! Plano X
csys,0
nsel,s,loc,x,0,0.1
dsym,symm,x,0
! Plano y
nsel,s,loc,y,0
dsym,symm,y,0
```

nall 1 !Grafico com condicoes de contorno /pbc,all,1 eplot ! ! Carregamento i csys,1 nsel,s,loc,x,2 sf,all,press,10 \* Pressao nos elementos em r=2cm de 10 kgf/cm^2 nall /psf,pres,2 eplot save \*\*Salva modelo fini \*\*Abandona prep7 SOLVER! /solu solve \*\*Abandona SOLVER fini POS-PROCESSADOR /POST1 SET \*\*Le resultados PLDI,1 \*\*Geometria deformada PRDIS \*\*Imprime deslocamentos PLNSOL,S,EQV \*\*Tensao equivalente de von Mises PLNSOL,S,X \*\*Tensao na direcao x PLNSOL,S,Y \*\*Tensao na direcao y PRNSOL,S,COMP \*\*Componentes de tensao sx,sy,sxy... FINI \*\*Abandona post1 /EXIT \*\*Abandona Ansys

### Múltiplos Carregamentos

```
PRE-PROCESSADOR
/PREP7
ų.
! Varios Casos de Carregamentos
Т
! (baseado no exemplo: "Chapa Circular - Simetria (stif 42)"
resume * para ler o modelo do file16.dat
eplot * mostra o modelo e o carregamento
!
! Gravar o carregamento ja' aplicado
1
lswrite
÷.
! Apagar todo o carregamento
sfdel,all,press * apaga todas as pressoes
ļ
! Coloca outro carregamento e grava
1
csys,1
nsel,s,loc,x,2
sf,all,press,30 * pressao de 30 kgf/cm^2 rm r=2cm
nall
f,24,fy,-100 * forca de 100 kgf no no' 24
lswrite
!
save *salva modelo
finish *abandona prep7
! Solucao
1
/solu
lssolve,1,2
fini
÷.
! Pos-Processamento
1
/POST1
!Resultados do primeiro caso de carregamento
set,1
pldisp,1
                  *deformada
plnsol,s,eqv
                *tensao equivalente de von Mises
```

!Resultados do segundo caso de carregamento set,2 pldisp,1 \*deformada plnsol,s,eqv \*tensao equivalente de von Mises fini \*Abandona post1

/exit \*Abandona Ansys

## Chapa Circular - Geração Automática

/PREP7 !Tipo do elemento - plane stress com espessura ET,1,plane42,,,3 !Espessura R,1,3.2 !Modulo de elasticidade e coeficiente de Poisson MP,EX,1,21e5 MP,NUXY,1,.3 !Geometria Κ,1 K,2,2 К,З,8 K,4,,2 K,5,,8 /pnum,kpoi,1 kplot LARC,2,4,1,2 LARC,3,5,1,8 L,2,3 L,4,5 A,2,3,5,4 /pnum,line,1 lplot LESIZE,1,,,6 LESIZE,2,,,6 ESIZE,,3 ESHAPE,2 AMESH,1 /pnum,node,1 eplot save fini !Solucao /solu !Condicoes de simetria DL,3,1,SYMM DL,4,1,SYMM !Carga distribuida na linha 1 SFL,1,PRES,10

/pbc,all,,1 /psf,press,2 lplot sbctra eplot !Grava caso de carregamento 1 LSWRITE,1 !Apaga pressao para a definicao do proximo carregamento SFLDELE, 1, PRES !Segundo caso: pressao + forca concentrada SFL,1,PRES,5 F,10,FY,-100 LSWRITE,2 !Solucao para os dois casos de carregamento LSSOLVE,1,2 fini !Pos-processamento /POST1 !Le resultados do primeiro caso de carregamento SET,1 PLDISP,1 PLNSOL,S,EQV !Le resultados do segundo caso de carregamento SET,2 PLDISP,1 PLNSOL,S,EQV fini /exit

Geometria no Formato IGES

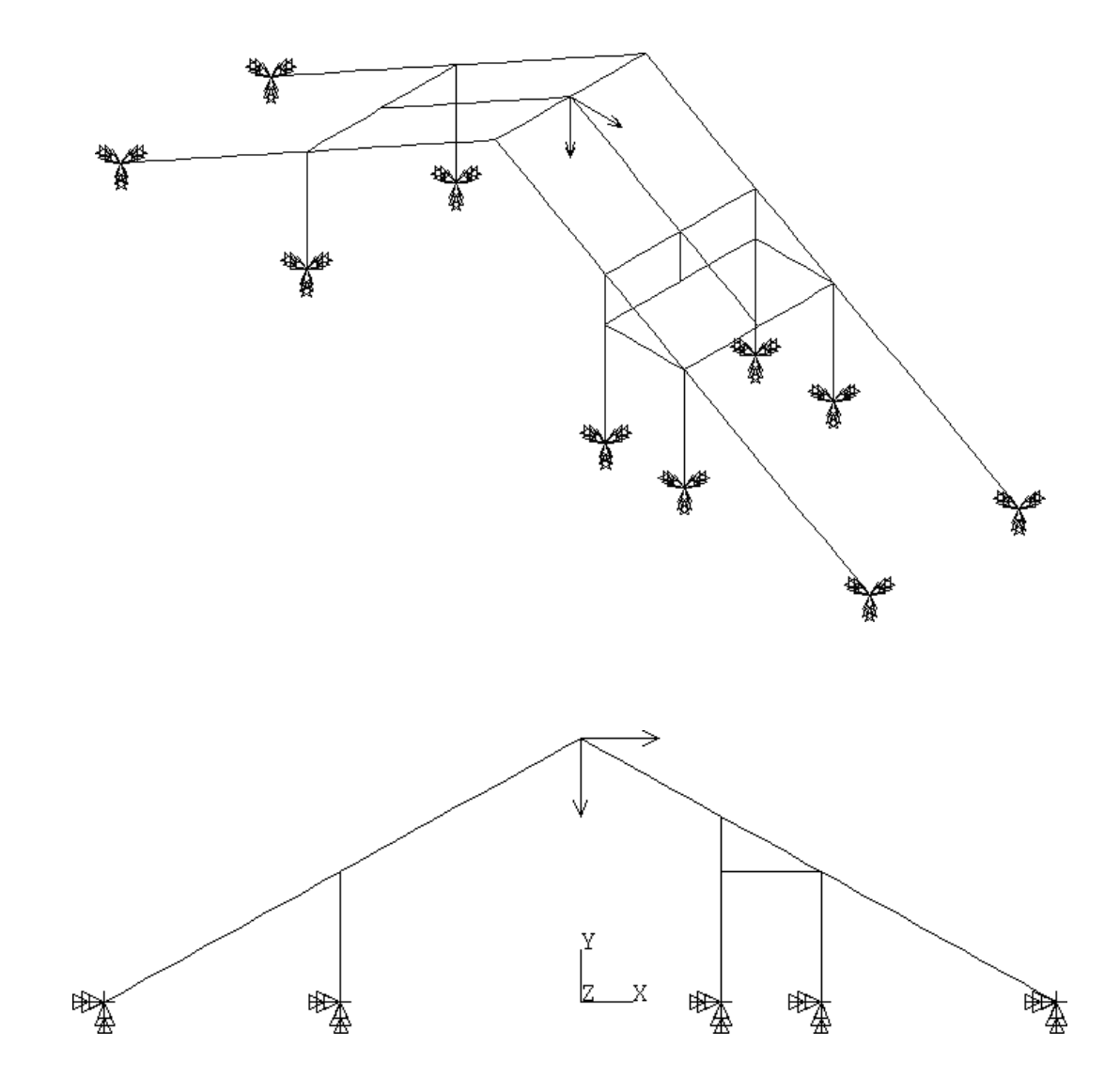

```
!Ansys (IGES->Ansys)
/aux15
                   * modulo de conversao
iges,modelo,igs
                   * arquivo modelo.igs
fini
                   * termina conversao e grava no banco de dados
!Pre'-Processamento
/prep7
!Grafico nas linhas
/view,1,1,1,1 * vista em (1,1,1)
lplot
                  * mostra o que foi convertido
Ţ.
!Propriedades do material
ex,1,21e11
dens,1,8042
1
!Tipo do elemento - viga 3D
et,1,beam4
                   * 3D elastic beam
÷.
!Constantes reais: area, momentos de inercia,alturas
r,1,0.002738,5.2450E-5,7,995E-5,0.06,0.2 * constantes reais
rmore,0,0,1,1
                  * constantes para cisalhamento
1
!Geracao de malha em linha
            * elemento max=0.5 [m]
esize,0.5
lmesh,all
                  * gera automatico
ų.
!Seleciona os nos para aplicacao das restricoes
nsel,y,O
                 * seleciona y=0
                  * engasta todos os nos
d,all,all
nall
                  * todos os nos
1
!Carregamento
!carga distribuida
!seleciona nos e elementos com coordenada y = 5.8
nsel,s,loc,y,5.8
esln,s,1
sfbeam,all,2,press,100
                       * pressao de 100 N/m^2
nall
eall
!peso proprio
acel,0,10,0
                  * gravidade em -y (10m/s<sup>2</sup>)
1
! no'=99, utilize o comando de selecao com pick
Т
```

```
! nsel,pick
1
f,99,fx,1000
                  * forca de 1 kN na direcao x
f,99,fy,-2000
                  * forca de 2 kN na direcao -y
!
!Grafico dos elementos com as condicoes de contorno
/pbc,all,1
/psf,press,2
eplot
save
               * salva modelo
                * abandona prep7
fini
!Solver
/solu
               * acessa solver
solve
                 * resolve modelo
fini
                 * abandona solver
!Pos-processador
/post1
                 * le resultados
set
               * deformada
pldisp,1
fini
                 * abandona post1
/exit
                 * abandona ansys
```

# Geração Automática de Malhas em Áreas

### Constantes do Problema :

- Módulo de elasticidade:  $E = 21 \times 10^5 \ Kgf/cm^2$ ;
- Coeficiente de Poisson:  $\nu = 0, 3;$
- Espessura:  $t = 0.7 \, cm$ .

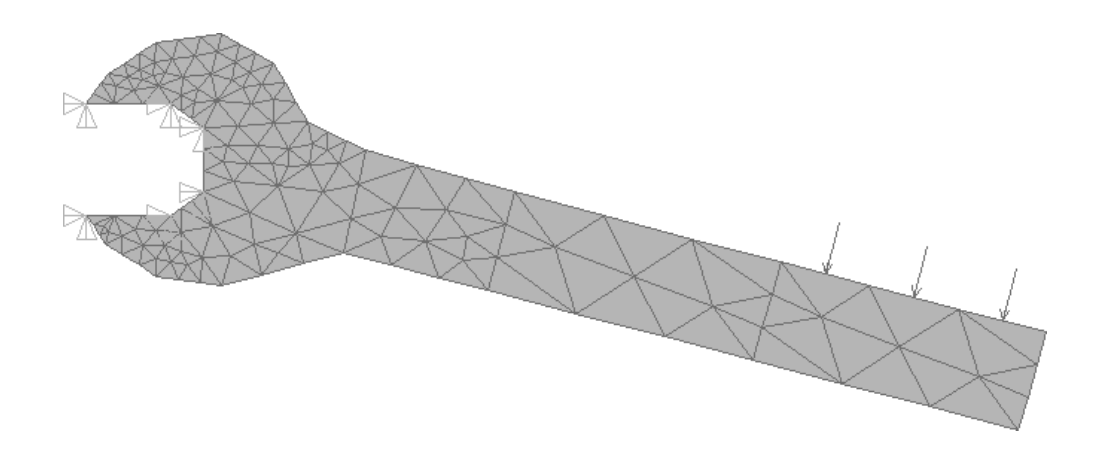

```
!PRE_PROCESSADOR
/PREP7
/TITLE,GERACAO DE MALHA - CHAVE
÷.
!Keypoints
!
K,1,21
K,2,21.6,2.1
K,3,15.9,3.6
K,4,15.3,1.5
K,5,10.2.,5.1
К,6,9.6,3
/PNUM,KPOI,1
KPLO
K,7,7,6
K,8,6.5,3.8
K,9,3.5,6.5
K,10,5.75,6.6
K,11,3.9,3.1
K,12,2.5,3.3
K,13,1.4,4
K,14,1,4.6
K,15,2.8,4.6
K,16,3.5,5.1
KPLO
K,17,2.8,7
K,18,1,7
K,19,1.45,7.65
K,20,2.5,8.3
K,21,3.9,8.5
K,22,5,7.85
KPLO
Ţ.
!Areas
!
A,1,2,3,4
A,4,3,5,6
A,6,5,7,8
APLOT
Į.
!Linhas
!
L,8,16
L,16,9
L,9,10
L,10,7
```

L,8,11

```
L,11,12
L,12,13
L,13,14
L,14,15
L,15,16
LPLO
L,9,17
L,17,18
L,18,19
L,19,20
L,20,21
L,21,22
L,22,10
LPLO
1
!Areas definidas por linhas
AL,9,11,12,13,14
AL,11,15,16,17,18,19,20
AL,13,21,22,23,24,25,26,27
/PNUM, AREA, 1
APLO
Т
!Tipo do elemento - triangulo para estado plano de tensao
ET,1,PLANE2,0,0,3
Į.
!Espessura da chave
R,1,0.7
1
!Aplica pressao numa linha
I
SFL,2,PRESS,10
1
!Aplica restricoes em keypoints
Ţ.
DK,9,ALL,0
DK, 14, ALL, 0
DK,15,ALL,0
DK,16,ALL,0
DK, 17, ALL, 0
Į.
!Define tamanho e forma do elemento
ESIZE,,3 *3 divisoes por linha
ESHAPE,1
1
!Geracao de elementos nas areas
AMESH, ALL
!
```

!Transfere condicoes de contorno do modelo solido para malha SBCTRAN Į. !Apresenta elementos /PBC,ALL,1 /PSF,PRESS,2 EPLO ! !Propriedades do material EX,1,21E5 NUXY,1,0.3 Į. !Grava modelo no banco de dados e abandona prep7 SAVE FINI !SOLVER /SOLU SOLVE \*resolve modelo FINI \*abandona Ansys **!POS-PROCESSAMENTO** /POST1 SET \*le resultados PLDI,1 \*deformada PLNSOL,SX \*grafico de tensao na direcao x FINI \*abandona post1 /EXIT \*abandona Ansys

# Geração Automática de Malha em Volumes

### Constantes do Problema :

- Módulo de elasticidade:  $E = 21 \times 10^5 \ Kgf/cm^2;$
- Coeficiente de Poisson:  $\nu = 0, 3;$

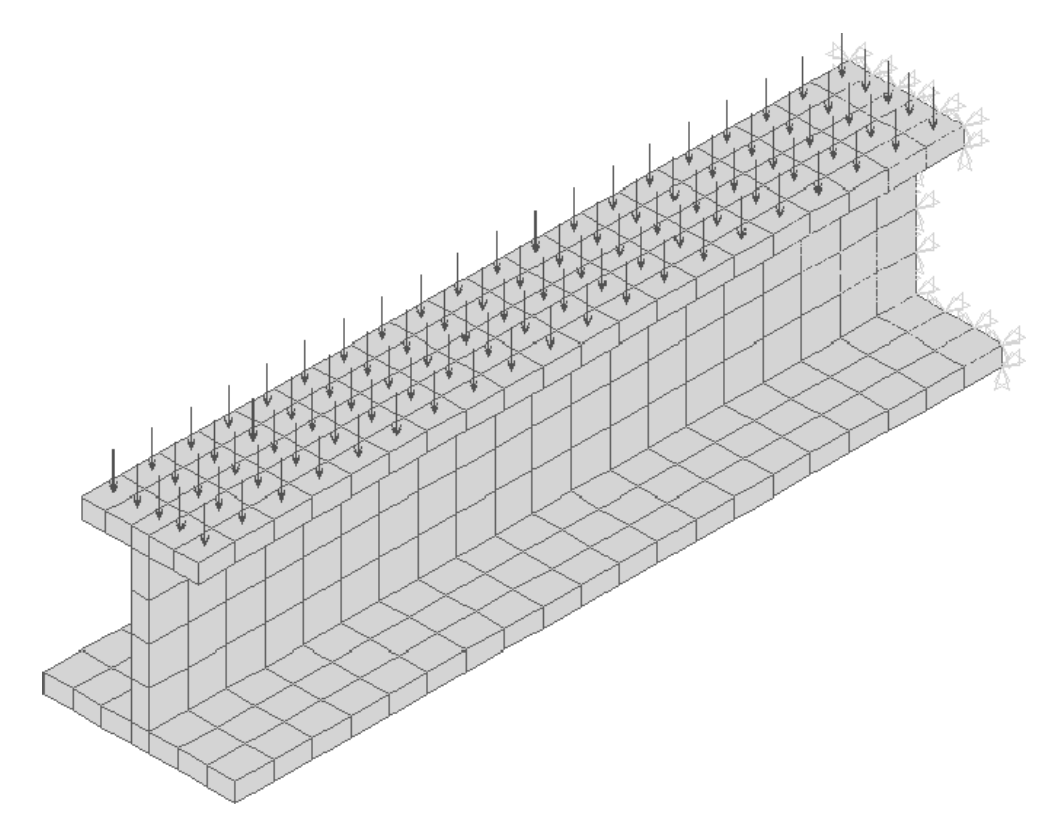

```
!PRE-PROCESSAMENTO
/PREP7
/title,Viga - Geracao Automatica em Volumes)
1
! Material
1
            * E = 21 x 10<sup>5</sup> kgf/cm<sup>2</sup>
* Coeficiente de Poisson
ex,1,21e5
nuxy,1,0.3
1
! Tipo Elemento
Ţ.
et,1,SOLID45
                   * Elemento Solid45: 3D Isopara. Solid
Į.
! Kpoints
Ţ.
k, 1, 0, 0
                   * base
k, 2, 0, 1
k, 3, 10, 0
k, 4, 10, 1
k, 5, 4.5, 1
k, 6, 5.5, 1
k, 7, 4.5, 0
k, 8, 5.5, 0
k, 9, 4.5, 9
                      * alma
k,10, 5.5, 9
k,11, 4.5, 10
                     * topo
k,12, 5.5, 10
k,13, 2, 9
k,14, 8, 9
k,15, 2, 10
k,16, 8, 10
kplot
1
! Linha para o Vdrag (numero 1)
Į.
k,17,0,0,40 * kpoint
1,1,17 * linha (no. 1)
/view,1,1,1,1 * Observador em (1,1,1)
kplot
.
! Areas
Į.
a,1,2,5,7
            * base
a,5,6,8,7
a,6,4,3,8
a,5,9,10,6
              * alma
a,13,15,11,9 * topo
```

```
a,11,12,10,9
a,12,16,14,10
aplot
÷.
! Vdrag (gera volume por extrusao de areas)
Т
vdrag,1,2,3,4,5,6,1 * areas 1-6 ao longo da linha 1
vdrag,7,0,0,0,0,0,1 * area 7 ao longo da linha 1
1
! Ajusta o modelo gerado
1
numm,all
                     * executa um merge das entidades
Į.
! Visualizacao
1
/pnum,default
                     * volta numeracao ao 'default'
/type,1,2
                    * Hidden Lines (centroidal sort)
vplot
÷.
! Controle/Geracao Automatica
Т
esize,2
                  *tamanho medio do elemento igual a 2
                  *geracao com apenas cubos
eshape,2
                  *gera malha
vmesh,all
eplot
                   *grafico da malha gerada
!
! Restricoes
1
nsel,s,loc,z,0
                  *seleciona todos os noz com z=0
d,all,all,0
                  *viga engastada numa extremidade
nall
1
! Carregamento
!
! (Carga distribuida de 40 kgf/cm no topo)
! (areas: 26, 30 e 33)
asel,s,,,26,30,4 * seleciona 26 e 30
                    * adciona ao grupo a area 33
asel,a,,,33
sfa,all,1,press,40
                          * pressao nas areas selecionadas
aplot
arall
                  * seleciona todas as areas
aplot
!
! Transporta B.C. para o mesh
1
sbctran
!
```

! Visualiza ! /pbc,all,1 /psf,press,2 eplot ! \*Salva dados save \*Abandona prep7 fini !SOLVER /solu solve fini \*\*Abandona SOLVER ! Pos-Processamento ! /post1 \*\*le resultados set pldisp,1 \*\*deformada \*\*tensao equivalente de von Mises plnsol,s,eqv fini \*\*abandona Ansys /exit \*\*Abandona Ansys

# Simetria em Volumes

### Constantes do Problema :

- Módulo de elasticidade:  $E = 21 \times 10^5 \ Kgf/cm^2;$
- Coeficiente de Poisson:  $\nu = 0, 3;$

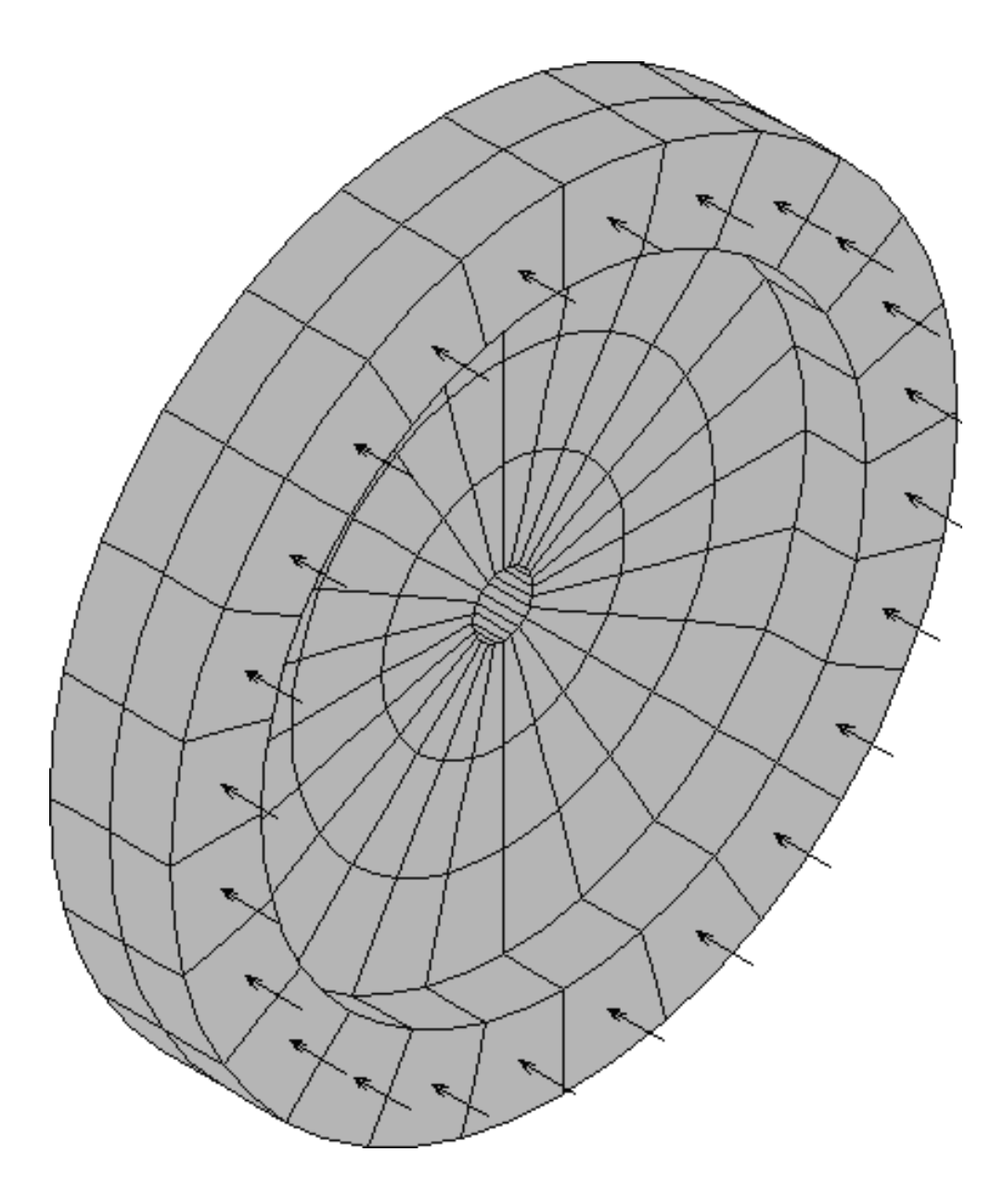

```
!PRE-PROCESSADOR
/PREP7
/title,Disco - Simetria em Volumes
1
! Material
1
               * E = 21 x 10^5 kgf/cm^2
ex,1,21e5
                * Coeficiente de Poisson
nuxy,1,0.3
1
! Tipo Elemento
Ţ.
                * Elemento solid45: 8 node Isopara. Solid
et,1,solid45
Į.
! Sistema Cilindrico
Ţ.
csys,1
1
! Kpoints
!
k,1,1,0
k,2,1,90
k,3,10,0
k,4,13,0
k,5,10,90
k,6,13,90
/pnum,kpoi,1
kplot
.
! Linhas para o Vdrag (numero 1 e 2)
Т
k,7,1,0,2
k,8,1,0,4
1,1,7
            * linha 1
          * linha 2
1,7,8
/view,1,1,1,1
kplot
!
! Areas
a,1,3,5,2
a,3,4,6,5
/pnum,area,1
aplot
. I. .
! Vdrag (gera volume por extrusao de areas)
Ţ.
vdrag,1,0,0,0,0,0,1 * area 1 ao longo da linha 1
```

```
/pnum,volu,1
vplot
vdrag,2,0,0,0,0,0,1,2 * area 2 - linhas 1 e 2
vplot
1
! Compatibiliza entidades na interseccoes
numm,all
1
! Visualizacao
                 * nao apresenta a ......
* Observador em (1,1,1)
/pnum,default
                      * nao apresenta a numeracao das entidades
/view,1,-1,1,1
/type,1,2
                      * Hidden Lines (centroidal sort)
vplot
!
! Controle/Geracao Automatica
Т
esize,3
                      * Tamanho medio do elemento igual a 3
                      * Elemento na forma de cubo
eshape,2
                      * Gera nos e elementos em todas as entidades
vmesh,all
eplot
!
! Executa a simetria em x e y (cartesianos)
Т
csys,0
                **Retorna ao sistema global cartesiano
vsymm,X,all
                **Simetrias em X e Y
vplot
vsymm,Y,all
vplot
Ţ.
! Coerencia do modelo/malha
÷.
numm,all
1
! Restricoes
1
                **Ativa sistema global cilindrico
csys,1
nsel,s,loc,x,1 **Seleciona todos os nos com raio igual a 1
d,all,all,0
              **Engastado em uma extremidade
nall
÷.
! Carregamento
Ţ.
                    **seleciona nos com z = 4
nsel,s,loc,z,4
sf,all,press,40
                   **pressao de 40 kgf/cm^2 em z=4
                    **reseleciona todos os nos
nall
```

Į. ! Visualiza malha com condicoes de contorno Т /pbc,all,1 /psf,press,2 eplot \*\*Salva modelo no banco de dados save fini \*\*Abandona prep7 !SOLVER /solu solve fini \*\*Abandona SOLVER POS-PROCESSADOR /POST1 SET \*\*Le arquivo de resultados /VIEW,1,1,1,1 PLDI,1 \*\*Geometria deformada PRDIS \*\*Imprime deslocamentos e rotacoes \*\*Tensao nodal equivalente de von Mises PLNSOL,S,EQV PLESOL,S,EQV \*\*Tensao equivalente de von Mises no elemento PLNSOL,S,X \*\*Tensao nodal na direcao x \*\*Tensao na direcao y PLNSOL,S,Y PLNSOL,S,XY \*\*Tensao nodal de cisalhamento \*\*Imprime tensoes nodais PRNSOL FINI \*\*Abandona prep7 /EXIT \*\*Abandona Ansys

## Estrutura modelada por Elementos de Placa

#### Constantes do problema :

- Módulo de elasticidade:  $E = 21 \times 10^5 \ Kgf/cm^2 = 21 \times 10^9 \ Kgf/m^2$ ;
- Coeficiente de Poisson:  $\mu = 0, 3$ .

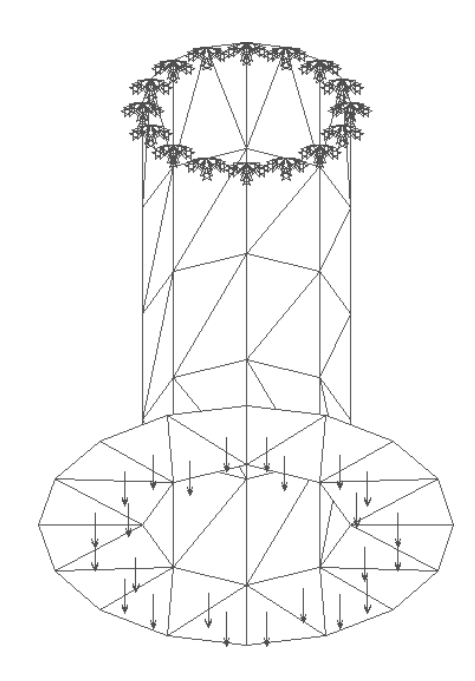

```
! Estrutura tridimensional com elementos de casca
! PREPROCESSAMENTO
/prep7
/title,Estrutura tridimensional com casca
ų.
! Tipos de Elementos/Constantes/Materiais
Ţ.
et,1,shell63 ** ELASTIC QUADRILATERAL SHELL
r,1,3.15
               ** Espessura
r,1,21e6
               ** E aco (kfg/cm2)
nuxy,1,0.3
               ** coef. poisson aco=0.3
÷.
! Pontos
Т
! keypoints do modelo
k,1,40
k,2,20
```

```
k,3,20,100
/pnum,kpoi,1
kplot
! keypoints usados na rotacao (veja arotate logo abaixo)
k,4,0
k,5,0,100
kplot
÷.
! Linhas
1
1,1,2
1,2,3
lplot
ļ.
! Areas
Т
arotate,1,2,0,0,0,0,4,5,360,8
/view,1,1,1,1
aplot
1
! Seleciona as linhas do topo
Т
ksel,s,loc,y,100 ** seleciona os pontos
kplot
                 ** seleciona as linhas correspondentes
lslk,s,1
lplot
1
! Controla a geracao para 2 divisoes por linha
Ţ.
lesize,all,0,0,2
lplot
.
! Reseleciona todas os pontos e linhas
Ţ.
ksel,all
lsel,all
!
! Geracao da malha
Ţ.
esize,30,
               ** Tamanho maximo do elemento=30cm
eshape,1
               ** Elementos triangulares
amesh,all
                ** gera malha em todas as areas
numm,all
                ** elimina redundancias
eplot
!
! Aplica as restricoes no topo
!
```

```
nsel,s,loc,y,100
                   **seleciona todos os nos com y=100
nlis
nplot
                    **aplica restricoes
d,all,all
nall
                    **reseleciona todos nos
nplot
!
! Aplica a pressao na base
Ţ.
ksel,s,loc,y,0
lslk,s,1
asll,s,1
aplot
sfa,all,1,press,-100
/psf,press,2
aplot
1
! Reseleciona tudo novamente
Į.
ksel,all
lsel,all
asel,all
1
Į.
! Transfere solido->malha
sbctrans
1
! Visualiza modelo
!
/view,1,1,-1,1
/pbc,all,1
eplot
1
! Grava arquivos e sai do PREP7
Į.
save
fini
1
!SOLVER
1
/solu
solve
fini
1
! POS-PROCESSAMENTO
Ţ.
/post1
```

| set        |           |         |             |    |     |       |
|------------|-----------|---------|-------------|----|-----|-------|
| pldisp,1   | **Deforma | ada     |             |    |     |       |
| plns,s,eqv | **Tensao  | nodal   | equivalente | de | von | Mises |
| fini       | **Abandor | na post | t           |    |     |       |
|            |           |         |             |    |     |       |

/exit \*\*Abandona Ansys

### Análise Dinâmica de uma Placa

#### Constantes do problema :

- Módulo de elasticidade:  $E = 21 \times 10^5 \ Kgf/cm^2 = 21 \times 10^9 \ Kgf/m^2$ ;
- Densidade:  $\rho = 7,85 \times 10^3 \ Kgf/cm^2$ ;
- Coeficiente de Poisson:  $\mu = 0, 3$ .

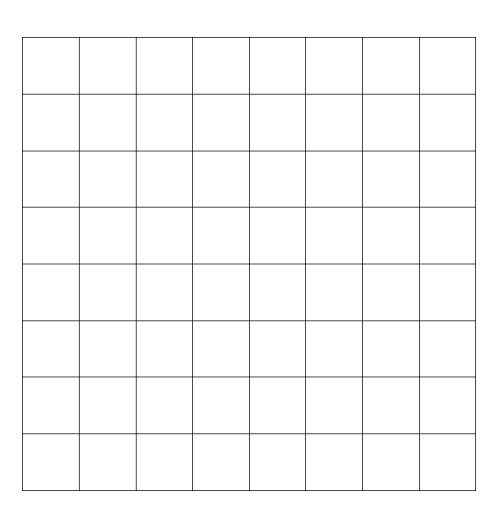

```
÷.
! Analise dinamica de uma placa
! PREPROCESSAMENTO
Т
/prep7
/title,Analise dinamica de uma placa
!
! Tipos de Elementos/Constantes/Materiais
Ţ.
               ** ELASTIC QUADRILATERAL SHELL
et,1,shell63
r,1,3.5
                ** Espessura=5cm
ex,1,21e6
               ** E aco (kfg/cm2)
dens,1,7.85e-3 ** Densidade=7.85e-3 kg/cm3
             ** coef. poisson aco=0.3
nuxy,2,0.3
Į.
! Pontos
Т
k,1,0, 0
k,2,40,0
k,3,0, 40
k,4,40,40
```

```
/pnum,kpoi,1
kplot
!
! Area
Ţ.
a,1,2,4,3
/pnum,area,1
aplot
1
! Geracao da malha
Ţ.
esize,5
               ** Tamanho maximo do elemento=5cm
eshape,2
               **Elementos quadrangulares
amesh,all
               ** gera malha em todas as areas
1
! Visualiza modelo
Т
/pnum,elem,1
eplot
!
! Grava arquivos e sai do PREP7
Į.
save
fini
!
! SOLUCAO
!
/solu
!Tipo da analise
!
antype,modal
modopt,reduc,24
total,50
!solve
fini
                **Abandona solver
Į.
!Expansao dos modos
/solu
expass,on
              **Passo de expansao
              **Numero de modos a serem expandidos
mxpand,12
solve
! POS-PROCESSAMENTO
1
/post1
!
! Oitavo modo como exemplo
```

| ļ               |                                         |
|-----------------|-----------------------------------------|
| set,1,7         | ** le valores                           |
| /window,1,left  | ** divide em duas janelas, 1=esquerda   |
| /window,2,right | ** janela 2=direita                     |
| /window,2,off   | ** desliga janela 2                     |
| /view,1,1,1,1   | ** ponto do obs. em (1,1,1) na janela 1 |
| pldisp,1        | ** desenha deformada e original         |
| /window,1,off   | ** desliga janela 1                     |
| /window,2,on    | ** liga janela 2                        |
| /noerase        | ** nao apaga a tela antes do plot       |
| /view,2,1,1,1   | ** ponto do obs. em (1,1,1) na janela 2 |
| plvect,disp     | ** desenha os vetores do deslocamento   |
| /erase          | ** volta a apagar                       |
| /fini           | ** abandona post1                       |
| /exit           | ** abandona Ansys                       |